# 关于公章验印启用网上审批流程的通知

各部门:

为进一步落实验印留痕、验印审批要求,规范后勤保障 部行政公章、党委公章使用, 推进后勤保障部无纸化办公 水平、简化办事流程,即日起公章验印采用服务大厅网上审 批方式进行,具体情况如下:

一、印章使用原则

1. 先审批、后用印原则。各科室、中心每次用印前需完成网上审批流程,详细填写用印材料名称、具体情况、上传用印材料图片。一律不得在空白的纸张、表格、信函、证件、介绍信等上面加盖公章。

2. 现场用印原则。非必要情况印章不得带出使用,因办 理特殊公务必须带出时应经党政负责人批准,并提前向综合 办公室预约,由业务经办人及印章管理员共同携带印章前往, 用后及时返还;

3. 专人管理原则。党委章由组织员负责管理,行政公章 由综合办公室印章管理员负责管理,负责人名章由综合办公 室主任负责管理。

二、经办流程

(一) 申请人操作

网上服务大厅—部门内公章验印—填写材料详细信息及用印信息—选择验印审核人(科室、中心负责人)—选择印

章管理员 (李帅)

#### (二) 验印审核人操作

科室、中心负责人选择"同意并提交上级领导审核"一选择分管领导。

#### (三) 分管领导操作

分管领导审核同意,三重一大事项由分管领导提交党政 负责人负责审核。

#### 三、其他注意事项

1. 合同一律不得加盖部门公章, 按学校规定申请使用大学公章。

非必要不使用部门负责人名章,确需使用的应提交部门
负责人审核同意后用印。

3. 服务企业用印需主管科室申请。

 4.本通知仅就审批流程作出改变和规范,其他事宜按《后 勤保障部印章使用管理办法》执行。

#### 附件:操作流程

附件1:

## 一、电脑端申请用印流程

### (一) 申请人操作

1. 进入服务大厅搜索"部门内公章验印"

|                  | 搜索"部门内公章验印"                                                                                                    |
|------------------|----------------------------------------------------------------------------------------------------|
| 服务类别:            | 全部 办公服务 教学教务 科研图书 组织人事 外事服务 资产财务 后勤服务 安全保卫 网络信息 其他服务                                                                                                    |
| 服务部门:            | 学校办公室(14) 党委组织部(4) 党委宣传部(4) 党委政师工作部(2) 学生处(5) 保卫处(7) 数务处(39) 社会科学处(6) 科学技术处(7)<br>研究生族(19) 人事处(23) 国际合作与交流处(14) 学生就业指导服务中心(1) 财务处(15) 审计处(2) 资产与实验室管理处(9)<br>后勤保障部(15) 工会、妇委会(1) 团委(10) 信息化管理与规划办公室(50) 校友工作办公室(1) 学生资助管理中心(5) 图书馆(10)<br>档案馆(8) 综合体育馆管理中心(2) 政府采购与招标管理中心(5) 教育合作与管理处(1) 其它(8) |
| 服务方式:            | <del>全部 线上办理(179)</del> 线下办理(105) 自助办理(3)                                                                                                    |
| 服务对象:            | 全部 教师(197) 本科生(93) 研究生(76) 其他(31)                                                                                                    |
| <b>±287</b> 1面服务 | 相模搜索条件头供托到135668条                                                                                                    |

## 2. 点击"开始办理"

| <b>=</b> |       | 部门内公章验印                        |
|----------|-------|--------------------------------|
| 办理地点:    |       |                                |
|          | ●办理流程 |                                |
| 咨询电话:    |       | 登录学校网上服务大厅<br>填写部门内公章验印申请      |
| 面向对象:    |       |                                |
| 教师,其他    |       | 部门相关负责人审核<br>(申请时选择验印审核人的有该步骤。 |
| 办理方式:    |       | 审核人可选择终审同意或提交上级领导审核)           |
| 服务大厅办理   | _     | ···                            |
| 开始办理     |       | 印章管理人员受理                       |

3.填写用印材料详细信息

| 申请人*        |          | 所在单位*          |          |
|-------------|----------|----------------|----------|
| 办公电话        |          | 手机 *           |          |
|             |          | 18643020403    |          |
| 用印材料名称*     |          |                |          |
| 填写用印材料的完整名  | 称        |                |          |
| 用印日期 *      |          | 印章类型*          |          |
| 2024-02-29  |          | 党委公章           | 选择用印     |
| 用印材料份数 *    |          | 党委公章           | 型        |
| 填写具体份数      |          | 其他             |          |
| 用印事由*       |          |                |          |
|             |          |                |          |
| 非常规材料需详细说明用 | 途,例如"应服务 | 务公司申请, 证明其在东北帅 | 范大学具有真实的 |
| 务项目"        |          |                |          |

4. 选择验印审核人、印章管理员,添加用印材料照片

|                   | 而及加美公音单而 |  |
|-------------------|----------|--|
| 继续添加<br>参可上传10个文件 | 山灰加血ム单千灭 |  |

5. 提交

| 我可以 |
|-----|
| 提交  |
|     |

(二) 验印审核人操作

| 我可以         |   |
|-------------|---|
| 部门相关负责人审核*  |   |
| 同意并提交上级领导审核 | ~ |
| 同意并提交上级领导审核 |   |
| 终审同意        |   |
| 不同意         |   |
| 信息填写有误      |   |
|             |   |
| 提交          |   |
| 查看服务详情      |   |
| 问题反馈        |   |
|             |   |
|             |   |

(三) 分管领导操作

选择"终审同意",三重一大事项选择"同意并提交上级领导审核"

| 我可以         |   |  |  |
|-------------|---|--|--|
| 部门相关负责人审核*  |   |  |  |
| 同意并提交上级领导审核 | ~ |  |  |
| 同意并提交上级领导审核 |   |  |  |
| 终审同意        |   |  |  |
| 不同意         |   |  |  |
| 信息填写有误      |   |  |  |
|             |   |  |  |
| 提交          |   |  |  |
| 查看服务详情      |   |  |  |
| 问题反馈        |   |  |  |
|             |   |  |  |
|             |   |  |  |

## (四) 用印

终审同意后,持材料到综合办公室(7号楼310)用印。

#### 二、手机端申请流程

#### (一) 校园网环境下

#### 1. 申请人操作

(1) 微信打开东北师范大学(企业号)

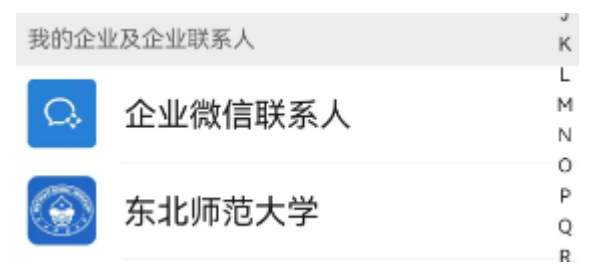

### (2) 点击服务大厅

| 10:21      |                             | ::!! ? 🖽           |
|------------|-----------------------------|--------------------|
| <          | 东北师范大学                      | $\oplus$           |
|            | Q 搜索                        |                    |
|            | <b>服务大厅</b><br>张睿芯老师您好:您    | 09:30<br>《有一条      |
|            | <b>东师发展</b><br>高教动态 决策参考    | 昨天 17:27<br>No.274 |
|            | <b>东师图书馆</b><br>[80条]【开学能量站 | 昨天 09:04<br>】  这   |
|            | <b>东师国际</b><br>[3条]【留学项目】20 | 星期六<br><b>)2</b>   |
|            | <b>东师纪委</b><br>明纪释法 不按规定打   | 星期四<br>很告个         |
| $\bigcirc$ | <b>新版服务大厅</b><br>有流程退回给您:网  | 星期四<br>网络信…        |
|            | ▲ 在企业微信中使                   | 用                  |

### (3) 点击左下角服务大厅

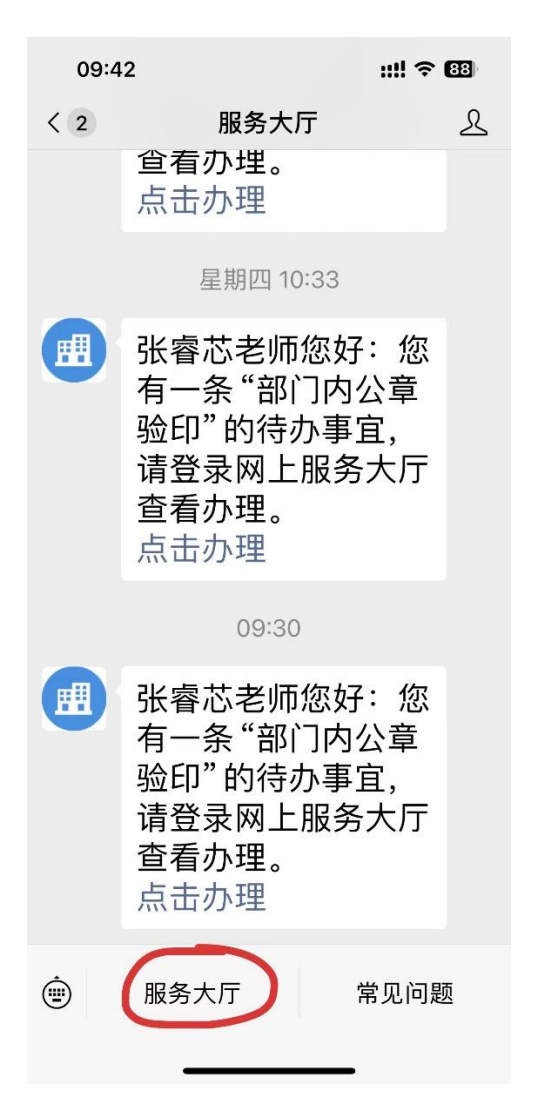

(4) 点击下方服务中心

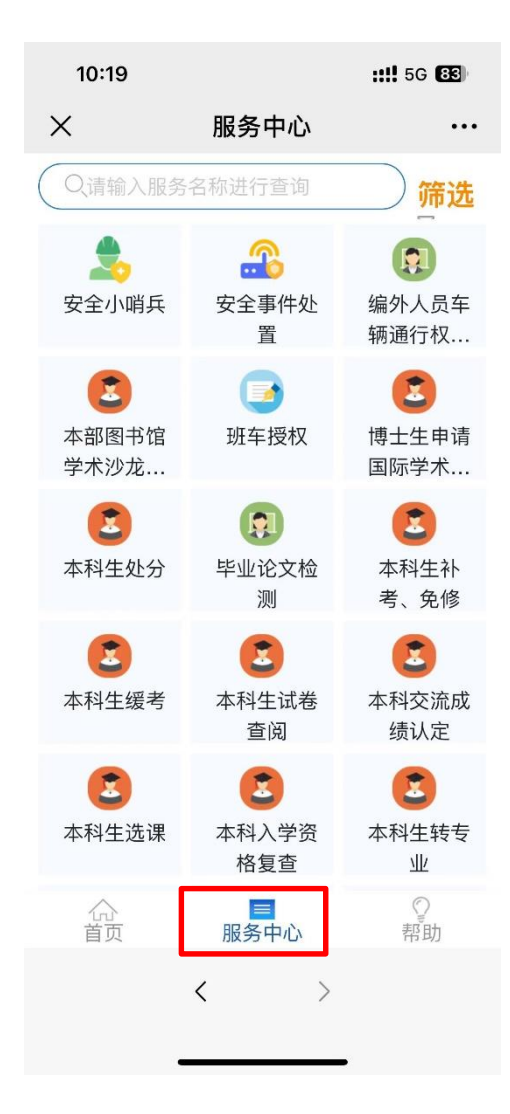

(5) 搜索"部门内公章验印"

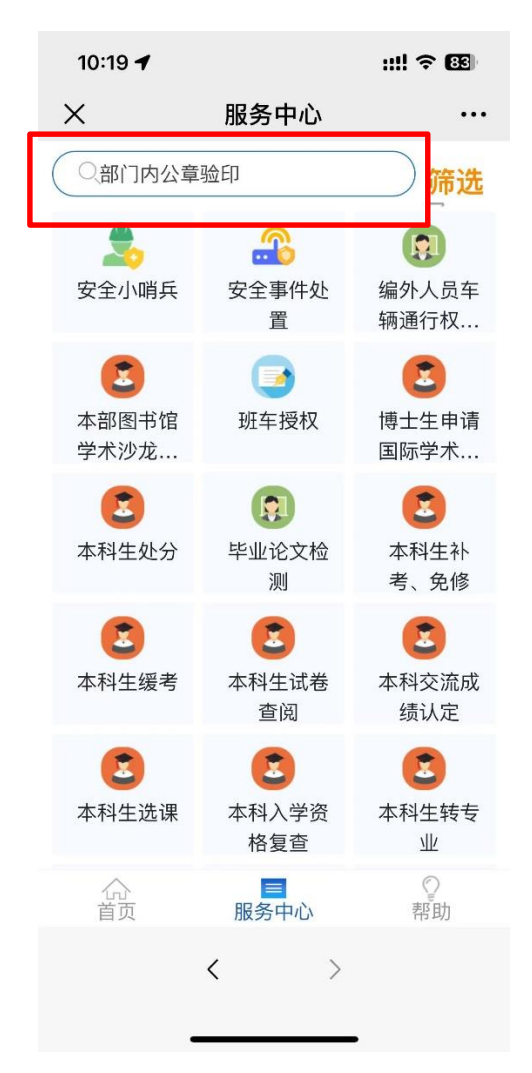

(6) 点击开始办理

| 10:19     | ::                        | # ? B |
|-----------|---------------------------|-------|
| ×         | 服务详情                      |       |
|           | <b>部门内公章验印</b><br>其他      |       |
| 办理地<br>点: |                           |       |
| 咨询电<br>话: |                           |       |
| 面向对<br>象: | 教师,其他                     |       |
| 办理方<br>式: | 服务大厅办理                    |       |
| 服务详情      | E<br>B                    |       |
| 办理流程      | Ē                         |       |
|           | 登录学校网上服务大厅<br>填写部门内公章验印申请 |       |
| ♡ 收       | 藏 开始                      | 办理    |
|           | < >                       |       |

(7)填写材料详细情况,选择验印审核人、印章管理人员

| 10:02          | <b>::!!</b> 5G <b>85</b> |
|----------------|--------------------------|
| 用印材料名称*        |                          |
| 用印日期 *         | 2024-03-05               |
| 印章类型 *         | 党委公章                     |
| 用印材料份数*        |                          |
| 科望<br>验印审核人 的, | 2、中心负责人;上述人员申请<br>选择分管领导 |
| 印章管理人员*        | 李帅                       |
| 用印事由 *         |                          |
|                |                          |
| 文件上传           |                          |
| Ģ              |                          |
| 暂存至我的待办        | 提交                       |
| <b>大小</b> 不安全  | — my.nenu.edu.cn   ථ     |
| < >            | Δ Ω G                    |
| _              |                          |

## (8) 上传需用印材料图片

| 10:02   |               | ::! <b>!</b> 5G 🖲 | 5  |
|---------|---------------|-------------------|----|
| 用印材料名称* |               |                   |    |
| 用印日期*   |               | 2024-03-0         | 15 |
| 印章类型*   | 党委公章          |                   | >  |
| 用印材料份数* |               |                   |    |
| 验印审核人   |               |                   |    |
| 印章管理人员* |               |                   |    |
| 用印事由 *  |               |                   |    |
|         |               |                   |    |
|         |               |                   |    |
|         |               |                   |    |
| 文件上传    | _             |                   |    |
|         |               |                   |    |
| E+      |               |                   |    |
| ****    |               |                   |    |
| 暂存全我的待办 |               | 提交                |    |
| 大小 不安全  | 全 — my.nenu.e | du.cn ぐ           |    |
| < >     | Û             | m                 | C  |
| _       |               | -                 |    |

(9) 华为手机:需提前将材料拍照到手机,然后点开图片,截图当 前页(华为手机端只能上传截图,否则会提示"文件过大")

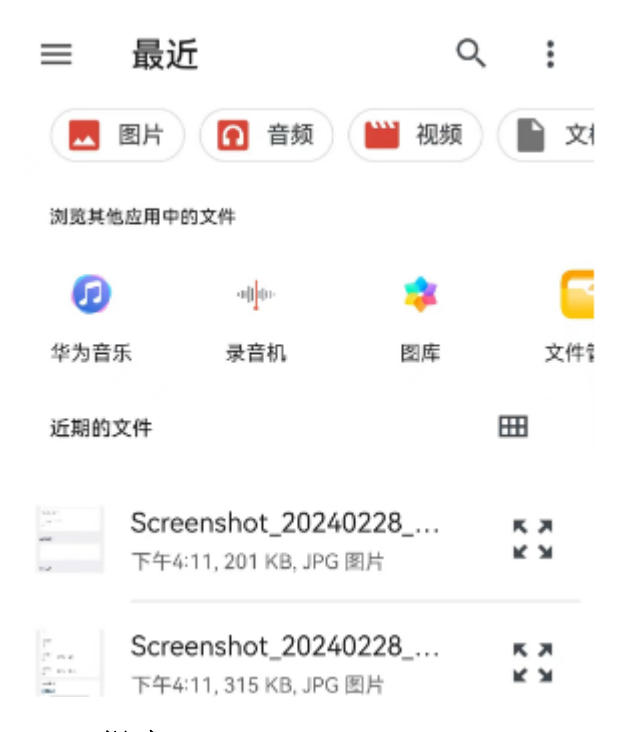

#### (10) 提交

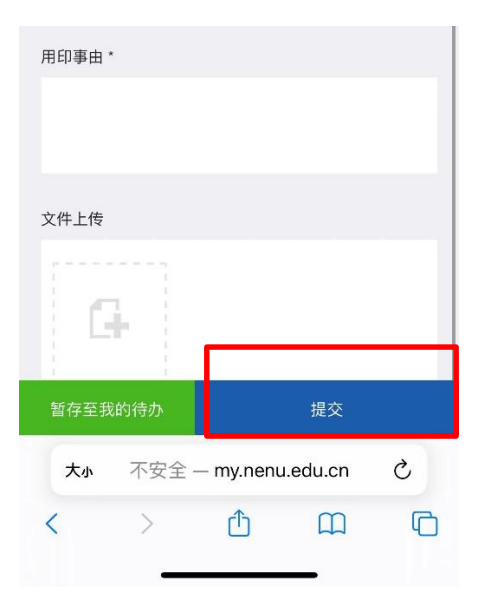

(1) 点击公众号提示的信息

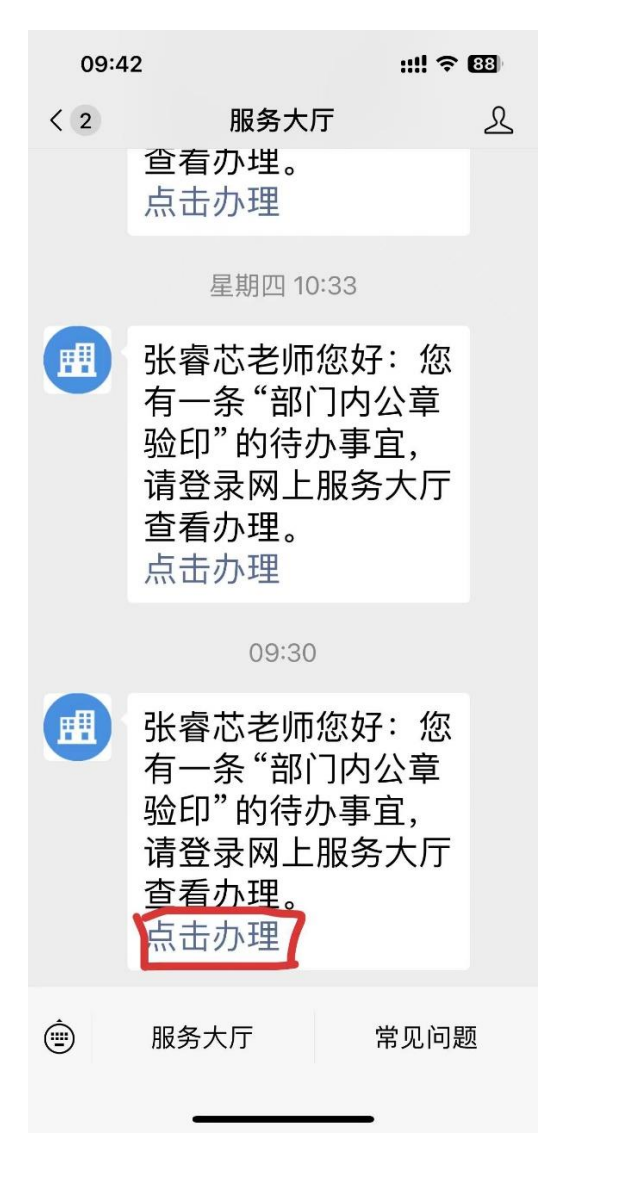

#### (2) 点击立即审核

| 09:43      | ::!! 🗢 🖽    |
|------------|-------------|
| × 申        | 请方申请审核 •••  |
|            |             |
| 基本信息       | 查看服务详情说明 >  |
| 申请人        | 李帅          |
| 所在单位       | 后勤保障部       |
| 办公电话       |             |
| 手机         | 18686619519 |
|            |             |
| 申请信息录入     |             |
| 用印材料名<br>称 | 合同          |
| 用印日期       | 2024-03-05  |
| 印章类型       | 行政公章     >  |
|            |             |
|            | 立即审核        |
|            | < >         |
|            |             |

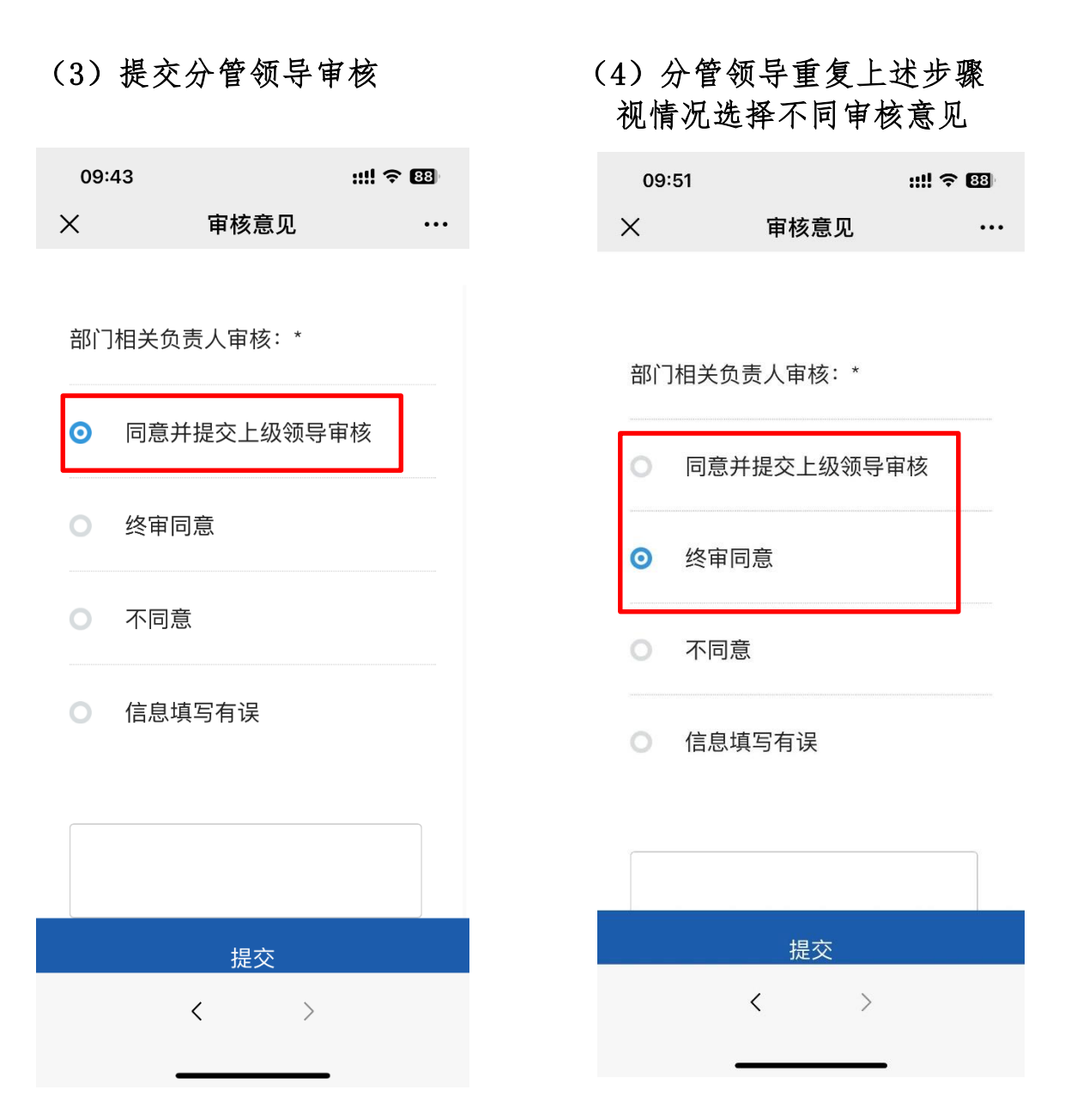

#### 3. 用印

终审同意后,持材料到综合办公室(7号楼310)用印